# XIBO - Préparation Mini PC

jeudi 6 février 2025 09:34

Prenez un mini PC, lancez-le sans le câble rj 45 connecté, une fois allumé vous arriverez sur la page de connexion, faites "sans internet", continuez jusqu'au user, mettez un user comme suit :

xibo.O-I-tvX

- O = DNT ou SKS
- pour sks I = REN ou GGP
- pour daunat I = GGP, NOR, BOU, MRZ ou PIC
- X = le numéro du pc donc 1 puis 2 ...

Par exemple xibo.sks-ren-tv1

Le mdp faite un generateur de mdp puis rentrez le mdp dans le Keypass.

Arrivé sur le bureau allez dans système de l'ordinateur et faites changer le nom, le nom c'est le user mais sans le xibo , ex :

Xibo.sks-ren-tv1 -> SKS-REN-TV1

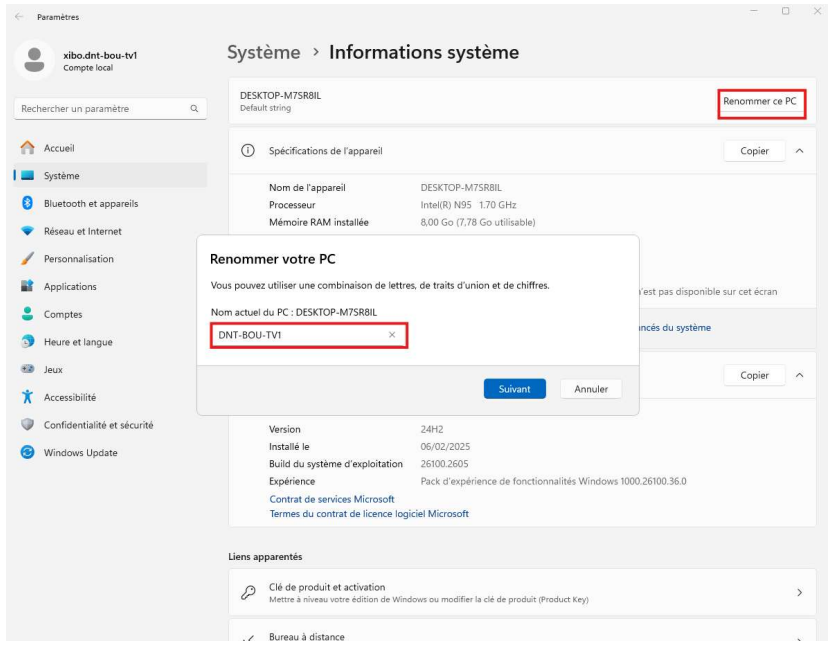

allez sur l'explorateur de fichier, clique droit sur le C:, cliquez sur bitlocker, et suivez ces étapes : Enregistrez ces fichiers dans ces deux formes, au nom du PC

#### 

#### Comment voulez-vous sauvegarder votre clé de récupération ?

#### Certains paramètres sont gérés par votre administrateur système.

Une clé de récupération vous permet d'accéder à vos fichiers et vos dossiers, si vous rencontrez des problèmes pour déverrouiller votre PC. Il est préférable d'en avoir plusieurs et de les conserver ailleurs que sur votre PC.

| → Enregistrer sur votre compte Microsoft |  |  |  |  |  |
|------------------------------------------|--|--|--|--|--|
| ightarrow Enregistrer dans un fichier    |  |  |  |  |  |
| → Imprimer la clé de récupération        |  |  |  |  |  |

#### Comment retrouver ma clé de récupération ultérieurement ?

|                  |                        | Suivant | Annuler |
|------------------|------------------------|---------|---------|
|                  |                        |         |         |
| lom du fichier : | DNT-BOU-TV1            |         |         |
| Type :           | Fichiers texte (*.txt) |         |         |

#### Rentrez ces clés dans KEYPASS

#### Choisir dans quelle proportion chiffrer le lecteur

Si vous configurez BitLocker sur un nouveau lecteur ou un nouveau PC, il vous suffit de chiffrer la partie du lecteur en cours d'utilisation. BitLocker chiffre automatiquement les nouvelles données que vous ajoutez.

Si vous activez BitLocker sur un PC ou un lecteur en cours d'utilisation, chiffrez l'intégralité du lecteur. Le chiffrement de l'intégralité du lecteur garantit la protection de la totalité des données, même des données supprimées qui peuvent contenir des informations récupérables.

Ne chiffrer que l'espace disque utilisé (plus rapide et plus efficace pour les nouveaux PC et lecteurs)
 Chiffrer tout le lecteur (opération plus lente recommandée pour les PC et les lecteurs en service)

E A Chiffrement de lecteur BitLocker (C:)

#### Choisir le mode de chiffrement à utiliser

La mise à jour Windows 10 (Version 1511) présente un nouveau mode de chiffrement de disque (XTS-AES). Ce mode fournit une prise en charge supplémentaire de l'intégrité, mais il n'est pas compatible avec les versions antérieures de Windows.

S'il s'agit d'un lecteur amovible que vous allez utiliser sur une version antérieure de Windows, vous devez choisir le mode Compatible.

S'il s'agit d'un lecteur fixe ou si ce lecteur ne va être utilisé que sur des appareils exécutant au moins Windows 10 (Version 1511) ou version ultérieure, vous devez choisir le nouveau mode de chiffrement

Nouveau mode de chiffrement (recommandé pour les lecteurs fixes sur ce périphérique)

Mode Compatible (recommandé pour les lecteurs pouvant être déplacés à partir de ce périphérique)

#### ← 🏘 Chiffrement de lecteur BitLocker (C:)

### Êtes-vous prêt à chiffrer ce lecteur ?

Le chiffrement peut prendre un moment, selon la taille du lecteur.

Vous pouvez continuer à travailler pendant le chiffrement du lecteur, bien que les performances de votre ordinateur puissent être affectées.

#### Exécuter la vérification du système BitLocker

La vérification du système permet de s'assurer que BitLocker peut lire correctement les clés de récupération et de chiffrement avant de chiffrer le lecteur.

BitLocker redémarrera votre ordinateur avant d'effectuer le chiffrement.

Remarque : cette vérification peut être longue, mais elle est recommandée pour vous assurer que la méthode de déverrouillage sélectionnée fonctionne sans devoir entrer la clé de récupération.

| arré          |               |                      |
|---------------|---------------|----------------------|
|               |               |                      |
| démarrer ulte | érieurem      | ent                  |
|               | edémarrer ult | démarrer ultérieurem |

Au redémarrage vous pourrez voir si le bitlockage est fini en faisant clique droit sur le C: et en faisant gérer le Bitlockage :

| <ul> <li></li></ul>                                                                                                    | - | Chiffrement de lecteur BitLocker              |                                                                                                    |     | _          | · U | × |
|----------------------------------------------------------------------------------------------------|---|-----------------------------------------------|----------------------------------------------------------------------------------------------------|-----|------------|-----|---|
| Page d'accuel du panneau de<br>Chiffrement de lecteur BitLocker<br>Protege vos fichiers et douiers contre l'accès non sudorisé en protégeant vos letteurs avec BitLocker.<br>Protege vos fichiers et douiers contre l'accès non sudorisé en protégeant vos letteurs avec BitLocker.<br>Persécurité, cetains paramètres sont giéré par l'administrateur système.<br>Lecteur du système d'exploitation<br>C: Chiffrement BitLocker en cours<br>Buregarder votre dé de récupération<br>Descriver BitLocker<br>Lecteurs de données fixes<br>Lecteurs de données amovibles - BitLocker To Go<br>D: BitLocker désactivé   Virrausi<br>Administration du TPM<br>Getion des disques<br>Déclaration de colignessi | - | 🗧 🔿 🗸 📩 Pan                                   | neau de configuration > Système et sécurité > Chiffrement de lecteur BitLocker                                                                                                    | ~ C | Rechercher |     | ٩ |
| Lecteur du système d'exploitation         C: Chiffrement BitLocker en cours         Image: Sourgearder vetre dé de récupération         Désectiver BitLocker         Lecteurs de données fixes         Lecteurs de données amovibles - BitLocker To Go         D: BitLocker désactivé         Voir aussi         é Administration du TPM         © Cetion des disques                                                                                                    |   | Page d'accueil du panneau de<br>configuration | Chiffrement de lecteur BitLocker<br>Protégez vos fichiers et dossiers contre l'accès non autorisé en protégeant vos lecteurs avec BitLocker.<br>Par sécurité, certains paramètres sont gérés par l'administrateur système. |     |            |     | • |
| C: Chiffrement BitLocker en cours                                                                                                    |   |                                               | Lecteur du système d'exploitation                                                                                                    |     |            |     |   |
| Voir aussi                                                                                                    |   |                                               | C: Chiffrement BitLocker en cours                                                                                                    |     |            | ^   |   |
| Lecteurs de données fixes Lecteurs de données amovibles - BitLocker To Go D: BitLocker désactivé ~ ~ Voir aussi Administration du TPM Genorin de diques Déclaration de confidentialité                                                                                                    |   |                                               | Sauvegarder votre clé de récupération                                                                                                    |     |            |     |   |
| Lecteurs de données amovibles - BitLocker To Go<br>D: BitLocker désactivé ~<br>Voir aussi<br>© Administration du TPM<br>© Getion des disques<br>Déclaration de confidentialité                                                                                                    |   |                                               | Lecteurs de données fixes                                                                                                    |     |            |     |   |
| D: BitLocker désactivé ~                                                                                                    |   |                                               | Lecteurs de données amovibles - BitLocker To Go                                                                                                    |     |            |     |   |
| Voir aussi<br>S Administration du TPM<br>S Gestion des dispues<br>Déclaration de confidentialité                                                                                                    |   |                                               | D: BitLocker désactivé                                                                                                    |     |            | ~   |   |
| Administration du TPM     Gestion des disques     Déclaration de confidentialité                                                                                                    |   | Voir aussi                                    |                                                                                                    |     |            |     |   |
| Section des disques<br>Déclaration de confidentialité                                                                                                    | 4 | Administration du TPM                         |                                                                                                    |     |            |     |   |
| Déclaration de confidentialité                                                                                                    | - | Gestion des disques                           |                                                                                                    |     |            |     |   |
|                                                                                                    |   | Déclaration de confidentialité                |                                                                                                    |     |            |     |   |

Ensuite faite clic droit sur windows, gestion de l'ordinateur, allez dans utilisateurs et activez l'administrateur, et changez le mdp, mettre mdp dans keypass.

Activez admin

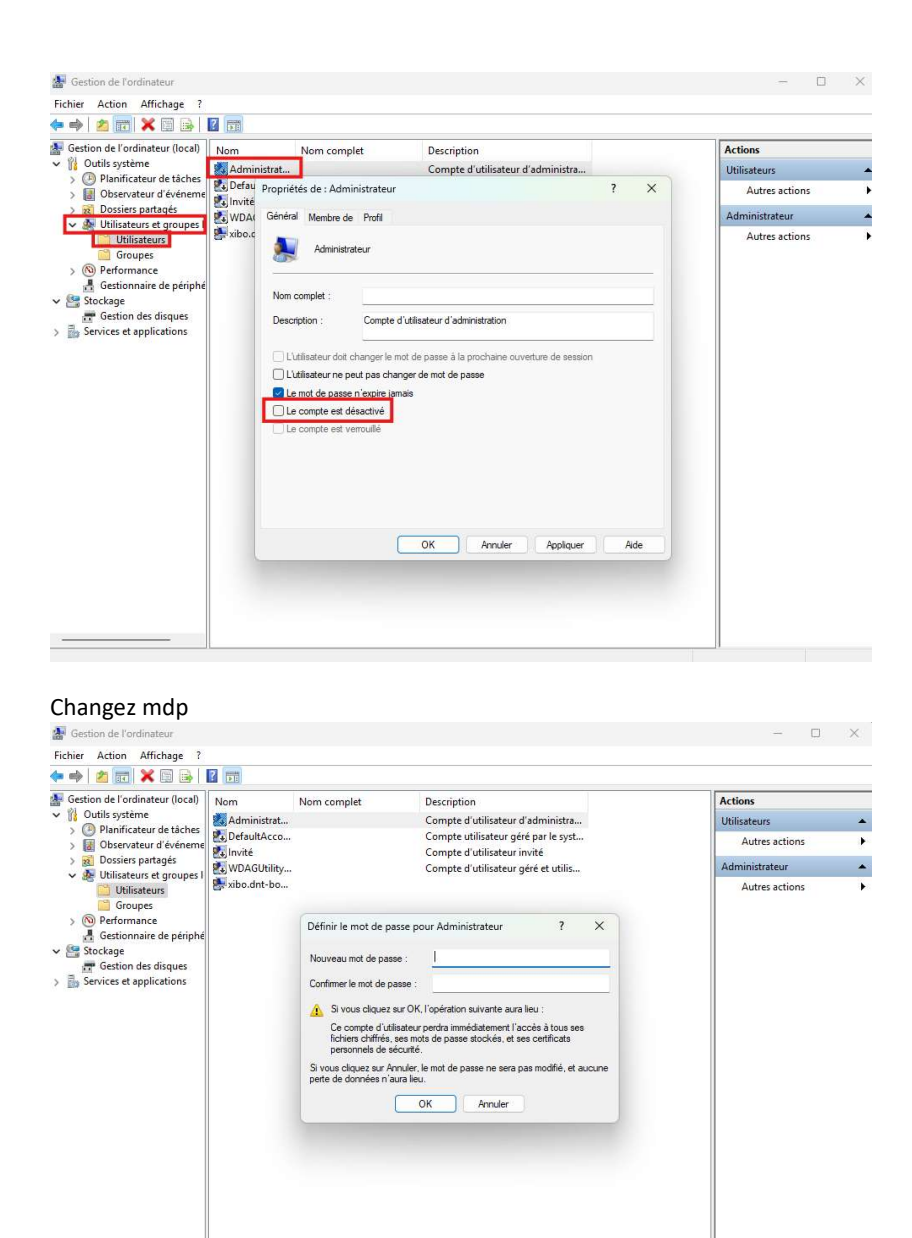

Dans la barre de recherche tapez distance, allez dans le bureau à distance, activez la fonctionnalité, allez dans les autorisations et rajoutez "tout le monde".

| Paramètres     xibo.dnt-bou-tv1     Compte local                       | Système → Bureau à distance                                                                                                    | - 0         |
|------------------------------------------------------------------------|----------------------------------------------------------------------------------------------------|-------------|
| Rechercher un paramètre Q                                              | Bureau à distance     Connectez-vous à cet ordinateur et utilisez-le à partir d'un autre appareil à l'aide de l'application Bureau à     distance                                                                                                    | Activé 💽 🗸  |
| Accueil                                                                | Nom du PC     Utiliser ce nom pour se connecter à ce PC à partir d'un autre appareil                                                                                                    | DNT-BOU-TV1 |
| <ul> <li>Bluetooth et appareils</li> <li>Réseau et Internet</li> </ul> | Utilisateurs du Bureau à distance<br>Selet Utilisateurs du Bureau à distance X                                                                                                    | C           |
| / Personnalisation                                                     | Les utilisations of descue pervent se connecter à a dra drainteur, avrai que<br>estate de la connecte de la connecte de la connecte de la connecte de la connecte de la connecte de la connecte<br>Configura de la connecte de la connecte d |             |
| Comptes                                                                |                                                                                                    |             |
| <ul> <li>Heure et langue</li> <li>Jeux</li> </ul>                      | xeo ottoout (r / a olga un acos).<br>Apoter<br>Pour order des movenaux complete d'utilisateur ou giouter des utilisateurs                                                                                                    |             |
| Accessibilité     Confidentialité et sécurité                          | Configuration OK Annuer                                                                                                    |             |
| Ø Windows Update                                                       |                                                                                                    |             |

Ensuite installez xibo, le .exe et dans le dossier, et suivez ces étapes : Lancez le .exe et arrivez jusque là et rentrez en CMS <u>http://dntxibo</u> et en clé : xibo.daunat

| CMS Address   | http://dntxibo  |               |                   |      |        |
|---------------|-----------------|---------------|-------------------|------|--------|
| CMS Key       | xibo.daunat     |               |                   |      |        |
| Local Library | C:\Users\xibo.d | nt-bou-tv1\Do | cuments\Xibo Libi | rary | Browse |
|               |                 |               |                   |      |        |
|               |                 |               |                   |      |        |
|               |                 |               |                   |      |        |
|               |                 |               |                   |      |        |

Faites connecter vous aurez uun message de activation de l'administrateur, donc suivez les prochaines étapes

Allez dans Xibo et allez dans la section afficheurs, il se trouvera dans le dossier DAUNAT, à partir de là cliquez sur la flèche et faites choisir un dossier

| - 🖸 🤇 🔺 Non sécurisé   dntxibo/displ |               |                          |                         |                  |                |                  |             |                     |                   |                                       |
|--------------------------------------|---------------|--------------------------|-------------------------|------------------|----------------|------------------|-------------|---------------------|-------------------|---------------------------------------|
| DAUNAT Tableau de bord Planificat    |               |                          |                         |                  |                |                  |             |                     |                   | État                                  |
|                                      |               |                          |                         |                  |                |                  |             |                     |                   | Éditer                                |
| Affichaure                           |               |                          |                         |                  |                |                  |             |                     |                   | Supprimer                             |
| Antcheurs                            |               |                          |                         |                  |                |                  |             |                     |                   | Activer / Désactiver                  |
|                                      |               |                          |                         |                  |                |                  |             |                     |                   | Mise en page par défaut               |
| Général Avancé                       |               |                          |                         |                  |                |                  |             |                     |                   | Choisir un dossier                    |
| N° Identifiant                       |               | État                     | Connecté                | Activé           | XMR enregistré | ? Mots-clés      | G           | iroupe d'afficheurs | Profil de l'affic | Planification                         |
|                                      |               | 🗆 OR 🕈                   | ~                       | ~                | • •            |                  | 🗆 OR 🕈      |                     | *                 | Accéder aux mises en pages planifiées |
|                                      |               |                          |                         |                  |                |                  |             |                     |                   | Envoi de fichiers                     |
|                                      |               |                          |                         |                  |                |                  |             |                     | -                 | Envoi de mises en pages               |
| Rechercher                           |               |                          |                         |                  |                |                  |             |                     | En afficher       | Collecter Maintenant                  |
| Tous les dossiers                    | N°            | Afficheur T              | ype État                | Activé           | Connecté       | Dernier Accès    | Adresse IP  | Adresse MAC         | À distanc         | Déclencher un webhook                 |
| A 🖕 SNACKING SERVICES                |               |                          |                         |                  |                |                  |             |                     |                   | Supprimer tout le contenu             |
| GUINGAMP SKS                         | 12            | DNT-BOU-TV1              | •                       | *                | ×              | 2025-02-06 11:30 | 10.40.15.95 | 68:1D:EF:47:09:87   |                   | Groupes d'afficheurs                  |
| RENNES SKS                           | 4             | SKS-GGP-TV1              | ۵                       | ~                | ×              | 2025-01-30 15:31 | 10.40.8.128 | BC:28:02:D8:83:2D   |                   | Autorisations                         |
| DAUNAT BOURGOGNE                     |               |                          |                         |                  |                |                  |             |                     |                   | Réveil par le réseau                  |
| DAUNAT BRETAGNE                      | 7             | SKS-REN+TV1              | 0                       | ~                | ×              | 2025-02-05 09:54 | 10.40.11.62 | 68:1D:EF:47:06:A2   |                   | Envoyer une commande                  |
| DAUNAT MARZAN                        |               |                          |                         |                  |                |                  |             |                     |                   | Tenerféres uner un autre CMS          |
| DAUNAT PICARDIE                      | Tout sé       | lectionner Sélection • L | iste des éléments 1 à 3 | 3 sur un total d | e 3            |                  |             |                     |                   | Précédent 1 Suivant                   |
| mon_site                             | - Chapter and |                          |                         |                  |                |                  |             |                     |                   |                                       |

### Choisissez le dossier correspondant.

| Groupe d'afficheurs | DNT-BOU-TV1 |
|---------------------|-------------|
|---------------------|-------------|

Dossier actuel Root Folder > DAUNAT

×

| éplacer vers | 🔺 💣 Root Folder   |  |
|--------------|-------------------|--|
|              | SNACKING SERVICES |  |
|              | GUINGAMP SKS      |  |
|              | RENNES SKS        |  |
|              | 🔺 📂 DAUNAT        |  |
|              | DAUNAT BOURGOGNE  |  |
|              | DAUNAT BRETAGNE   |  |
|              | DAUNAT MARZAN     |  |
|              | DAUNAT NORD       |  |
|              | DAUNAT PICARDIE   |  |
|              | mon_site          |  |

## Activez l'afficheur

| Général Avancé                                                                   |                                       |                             |                     |                              |                                  | Choisir un dossier                                                                                                    |
|----------------------------------------------------------------------------------|---------------------------------------|-----------------------------|---------------------|------------------------------|----------------------------------|----------------------------------------------------------------------------------------------------|
| ° Identifiant                                                                    | COR ¢                                 | Connecté Activ              | vé XMR enregistré ? | Mots-clés                    | Groupe d'afficheurs Profil de l' | Affic Planification<br>Accéder aux mises en pages planifiées<br>Envoi de fichiers                                                          |
| Rechercher<br>Tous les dossiers<br>Root Folder                                   | N° : Afficheur : Type                 | État 🗧 Acti                 | ivé : Connecté      | Dernier Accès Adresse IF     | En affici                        | Envoi de mises en pages<br>eer<br>Requête de capture d'écran<br>Collecter Maintenant<br>Déclencher un webhook<br>Suporimer tout le contenu |
| GUINGAMP SKS                                                                     | 12 DNT-BOU-TV1                        | <b>6</b> ×                  | <b>X</b>            | 2025-02-06 11:30 10.40.15.95 | 68:1D:EF:47:09:87                | Groupes d'afficheurs<br>Autorisations                                                                                                    |
| RENNES SKS                                                                       |                                       |                             |                     |                              |                                  |                                                                                                    |
| RENNES SKS     DAUNAT     DAUNAT BOURGOGNE     DAUNAT BRETAGNE     DAUNAT MARZAN | Tout sélectionner Sélection + Liste d | es éléments 1 à 1 sur un to | ital de 1           |                              |                                  | Réveil par le réseau<br>Envoyer une commande                                                                                               |

### Allez dans groupe d'afficheur

| <b>U</b>                                                                             | 2                                                                                                    | Editer<br>Supprimer                                                                                    |
|--------------------------------------------------------------------------------------|----------------------------------------------------------------------------------------------------|----------------------------------------------------------------------------------------------------|
| Général Avancé                                                                       |                                                                                                    | Activer / Désactiver<br>Vise en page par défaut<br>Choisir un dossier                                  |
| N* Identifiant                                                                       | État     Connecté     Activé     XMR enregistré ?     Mots-clés     Groupe d'afficheurs     Profil de l'affic       OR 0     V     V     OR 0     V     V     A                                                                                                    | Planification<br>Accéder aux mises en pages planifiées<br>invoi de fichiers<br>invoi de mises en pages |
| Rechercher<br>Tous les dossiers<br>Root Folder                                       | En afficher     Type : État : Activé : Connecté : Dernier Accès : Adresse IP : Adresse MAC : À distance     S                                                                                                    | Sollecter Maintenant<br>Déclencher un webhook<br>Supprimer tout le contenu                             |
| <ul> <li>GUINGAMP SKS</li> <li>RENNES SKS</li> <li>Automatical data</li> </ul>       | 12 DNT 600-TV1 소 · · · · · · · · · · · · · · · · · ·                                                                                                    | Groupes d'afficheurs<br>Autorisations                                                                  |
| <ul> <li>DAUNAT BOURGOGNE</li> <li>DAUNAT BRETAGNE</li> <li>DAUNAT MARZAN</li> </ul> | Registrationing Selectorit - Concernence - a radiant registration - Registration - Registration | Réveil par le réseau<br>Envoyer une commande                                                           |
| DAUNAT NORD                                                                          |                                                                                                    | fransférer vers un autre CMS                                                                           |

Ajoutez le dans le groupe correspondant.

Utiliser les cases à cocher devant chaque élément pour déterminer l'appartenance au groupe.

|             | 🥒 Clear Filters |
|-------------|-----------------|
| Identifiant |                 |
|             |                 |

# En afficher 10 🜩

| N° | Groupe d'afficheurs | Membre |
|----|---------------------|--------|
| 12 | DAUNAT              |        |
| 6  | DAUNAT BOURGOGNE    |        |
| 7  | DAUNAT BRETAGNE     |        |
| 8  | DAUNAT MARZAN       |        |
| 9  | DAUNAT NORD         |        |
| 10 | DAUNAT PICARDIE     |        |
| 11 | GUINGAMP SKS        |        |
| 5  | RENNES SKS          |        |
| 13 | SNACKING SERVICES   |        |
| 14 | TOUS                |        |

Liste des éléments 1 à 10 sur un total de 10

Annuler Enregistrer

Suivant

Précédent

Ensuite vous pouvez refaire connecter sur xibo player, et il sera bien connecté

Ensuite installez sentinel one, le .exe est dans le dossier, avec un .txt qui contient la clé :

| SentinelOne Agent - 23.4.4.223             |                                  | - 5           | ×          |
|--------------------------------------------|----------------------------------|---------------|------------|
| Welcome to the SentinelOne                 | Agent Setup Wizard               |               | (())       |
| A token is required to install the Agent.  | If you do not have a token, cont | act your admi | nistrator. |
| Enter the Site Token or Group Token:       |                                  |               |            |
|                                            |                                  |               |            |
|                                            |                                  |               |            |
| Click Install to install SentinelOne Agent | with default options.            |               |            |

Il faut aller après dans gestionnaire des tâches, dans application au démarrage et n'activer que xibo et sentinel one :

|    | Gestionnaire des tâches      | Q Recherchez un       |           | - C                             | ×                |          |
|----|------------------------------|-----------------------|-----------|---------------------------------|------------------|----------|
| ≡  | Applications de démarrage    | E Exécuter            | 🗸 Activer | Ø Désactive                     | , <b></b>        |          |
| ₽  |                              |                       | Dernie    | r <mark>t</mark> emps de démarr | age du BIOS: 5.6 | secondes |
| 4  | Nom                          | Éditeur               | Statut    | Impact du dé                    |                  |          |
| Ð  | 🛃 Intel® Graphics Comman     | INTEL CORP            | Désactivé | Aucun                           |                  |          |
| P  | > 💽 Microsoft Edge (7)       | Microsoft Corporation | Désactivé | Haut                            |                  |          |
| 00 | Microsoft OneDrive           | Microsoft Corporation | Désactivé | Non mesuré                      |                  |          |
| 0  | Microsoft Teams              | Microsoft             | Désactivé | Aucun                           |                  |          |
| ≔  | SentinelUI                   |                       | Activé    | Non mesuré                      |                  |          |
| ŝ  | Terminal                     | Microsoft Corporation | Désactivé | Aucun                           |                  |          |
| ζ, | Windows Security notificat   | Microsoft Corporation | Désactivé | Bas                             |                  |          |
|    | 🎖 Xibo Open Source Digital S | Xibo Digital Signage  | Activé    | Non mesuré                      |                  |          |
|    |                              |                       |           |                                 |                  |          |
| ŝ  |                              |                       |           |                                 |                  |          |

Ensuite tapez dans la barre de recherche veille, allez dans les paramètres de veille, et cliquez sur ça :

À ce chemin : Panneau de configuration\Matériel et audio\Options d'alimentation\Modifier les paramètres du mode de gestion de l'alimentation

| $\rightarrow$ $\checkmark$ $\uparrow$ | Watériel et a | udio > Options d'alimentation > Mo                                         | odifier les paramèt                       | es du mode de gestion de l'alimentation   | on ~ C | Rechercher | م<br>ر |
|---------------------------------------|---------------|----------------------------------------------------------------------------|-------------------------------------------|-------------------------------------------|--------|------------|--------|
|                                       |               | Modifier les paramètres du<br>Choisissez les paramètres de mise e          | u mode : Utilisi<br>en veille et d'affich | ation normale<br>age de votre ordinateur. |        |            |        |
|                                       |               | 🔮 Éteindre l'écran :                                                       | Jamais                                    | v                                         |        |            |        |
|                                       |               | Mettre l'ordinateur en veille :                                            | Jamais                                    | ~                                         |        |            |        |
|                                       |               | Modifier les paramètres d'alimenta<br>Rétablir les paramètres par défaut p | tion avancés<br>sour ce mode              |                                           |        |            |        |

Ensuite prenez le .exe dans le dossier nommé autologon lancez le et suivez les étapes :

### Rentrez ces infos du user.

| -         |                  |         |
|-----------|------------------|---------|
| Username: | xibo.dnt-bou-tv1 | Enable  |
| Domain:   | DNT-BOU-TV1      | Disable |
| Password: | •••••            |         |
|           |                  | About   |

-----

# Si le Bitlockage est fini :

Eteignez l'ordi, spammez suppr / del, entrez dans le bios, et allez dans sécurité, rajoutez un mdp administrateur, voir Keypass...

-----

Testez de vous connecter en rdp au PC, vous trouverez l'ip de la machine ici

| fficheurs                                                                                                    |                                       |                                              |             |          |                 |               |            |                     | 0                     | Ajouter un afficheur (par code)        |
|----------------------------------------------------------------------------------------------------|---------------------------------------|----------------------------------------------|-------------|----------|-----------------|---------------|------------|---------------------|-----------------------|----------------------------------------|
| Général Avancé                                                                                                    |                                       |                                              |             |          |                 |               |            |                     |                       | J Clear Filters                        |
| N°                                                                                                    | Identifiant                           | État                                         | Connecté    | Activé   | XMR enregistré  | ? Mots-clés   |            | Groupe d'afficheurs | Profil de l'afficheur |                                        |
|                                                                                                    |                                       | OR •                                         | ~           | ~        | v v             |               | □ 0R •     |                     |                       | ×                                      |
| Rechercher Tous les dossiers                                                                                       | nces<br>HS                            | IIII III<br>N° : Afficheur<br>12 ONT-BOU-TV1 | Type : État | : Activé | : Connecté<br>× | Dernier Accès | Adresse IP | Adresse MAC         | En afficher 10 +      | Colonnes • Imprimer CSV<br>En défaut : |
| DAUNAT BOL     DAUNAT BOL     DAUNAT BRE     DAUNAT MAI     DAUNAT NOI     DAUNAT NOI     DAUNAT PICI     mon_site | TAGNE<br>TAGNE<br>RZAN<br>RD<br>4RDIE |                                              |             |          |                 |               |            |                     |                       | Uncourt and Danian                     |

### Lancez un session sur cette IP

| ng Conne                                           | cion Bureau à distance                                                     | —                                   |      |
|----------------------------------------------------|----------------------------------------------------------------------------|-------------------------------------|------|
|                                                    | Connexion Burea<br>A distance                                              | u                                   |      |
| Or <u>d</u> inateur :                              | 10.40.15.95                                                                | ~                                   | ٦    |
| Nom<br>d'utilisateur<br>Vos informat<br>connexion. | Aucun paramètre n'a été spécif<br>:<br>ions d'identification seront demand | ié.<br>dées lors <mark>de</mark> la |      |
| Affiche                                            | r les <u>o</u> ptions                                                      | Connexion                           | Aide |

En vous connectant en Administrateur dessus, pour tester

# Entrer vos informations d'identification

Ces informations d'identification seront utilisées pour vous connecter à 10.40.15.95.

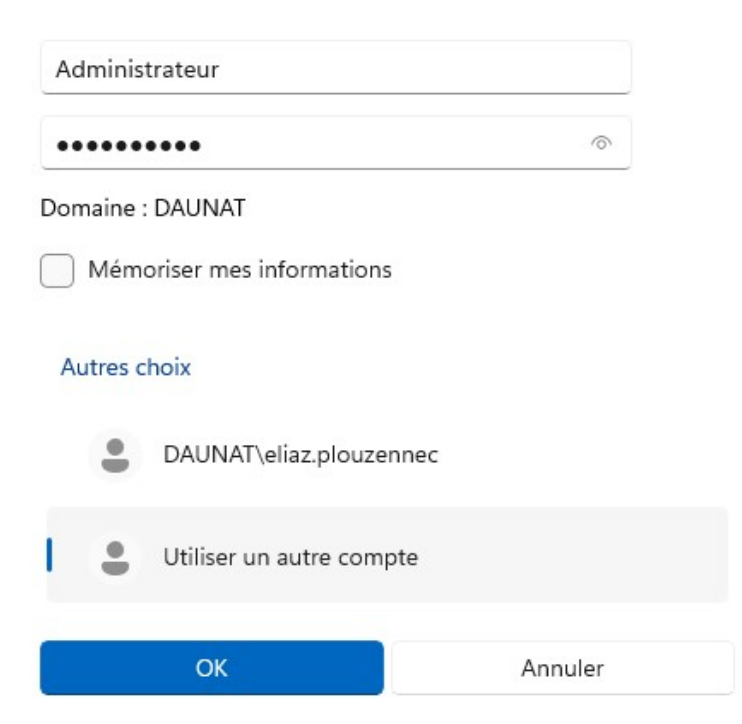

Ensuite dans cette session vous prenez les deux script bloquer et active port usb que vous mettez sur le bureau de l'admin:

Dans document vous mettez un fichier txt avec la commande PS :

\_\_\_\_\_

# Définir le SID de l'utilisateur cible

# Définition des chemins de registre

\$ExplorerPath = "Registry::HKEY\_USERS\\$SID\Software\Microsoft\Windows\CurrentVersion\Policies\Explorer" \$SystemPath = "Registry::HKEY\_USERS\\$SID\Software\Microsoft\Windows\CurrentVersion\Policies\System" \$TaskbarPath = "Registry::HKEY\_USERS\\$SID\Software\Microsoft\Windows\CurrentVersion\Explorer\StuckRects3" \$ControlPanelPath = "Registry::HKEY\_USERS\\$SID\Software\Microsoft\Windows\CurrentVersion\Policies\Explorer"

```
# Vérifier et créer les clés de registre si elles n'existent pas
foreach ($path in @($ExplorerPath, $SystemPath, $TaskbarPath, $ControlPanelPath)) {
    if (!(Test-Path $path)) {
        New-Item -Path $path -Force | Out-Null
    }
}
# ① Désactiver les raccourcis clavier (Win + R, Alt + Tab, etc.)
```

Set-ItemProperty -Path \$ExplorerPath -Name "NoWinKeys" -Value 1 -Type DWord Set-ItemProperty -Path \$ExplorerPath -Name "NoClose" -Value 1 -Type DWord Set-ItemProperty -Path \$ExplorerPath -Name "NoRun" -Value 1 -Type DWord Set-ItemProperty -Path \$ExplorerPath -Name "NoViewContextMenu" -Value 1 -Type DWord Set-ItemProperty -Path \$ExplorerPath -Name "NoSetTaskbar" -Value 1 -Type DWord Set-ItemProperty -Path \$ExplorerPath -Name "NoSetTaskbar" -Value 1 -Type DWord Set-ItemProperty -Path \$ExplorerPath -Name "NoTrayItemsDisplay" -Value 1 -Type DWord # Bloquer l'accès aux paramètres Windows et au panneau de configuration Set-ItemProperty -Path \$ControlPanelPath -Name "NoControlPanel" -Value 1 -Type DWord Set-ItemProperty -Path \$ControlPanelPath -Name "NoSystem" -Value 1 -Type DWord

# 🔂 Bloquer l'Explorateur de fichiers et masquer les lecteurs

Set-ItemProperty -Path \$ExplorerPath -Name "NoFolderOptions" -Value 1 -Type DWord Set-ItemProperty -Path \$ExplorerPath -Name "NoDrives" -Value 67108863 -Type DWord Set-ItemProperty -Path \$ExplorerPath -Name "NoViewOnDrive" -Value 1 -Type DWord Set-ItemProperty -Path \$ExplorerPath -Name "NoWindowsUpdate" -Value 1 -Type DWord

# ① Désactiver le Gestionnaire des tâches et `Ctrl + Alt + Suppr` Set-ItemProperty -Path \$SystemPath -Name "DisableTaskMgr" -Value 1 -Type DWord Set-ItemProperty -Path \$SystemPath -Name "DisableChangePassword" -Value 1 -Type DWord Set-ItemProperty -Path \$SystemPath -Name "DisableLockWorkstation" -Value 1 -Type DWord Set-ItemProperty -Path \$SystemPath -Name "DisableSwitchUser" -Value 1 -Type DWord

# ① Cacher totalement la barre des tâches
 \$Data = (Get-ItemProperty -Path \$TaskbarPath -Name "Settings").Settings
 \$Data[8] = 03
 Set-ItemProperty -Path \$TaskbarPath -Name "Settings" -Value \$Data

# S Appliquer immédiatement les modifications gpupdate /force Stop-Process -Name explorer -Force Start-Process explorer

Vous faite dans powershell

Get-WmiObject -Class win32\_UserAccount | Format-Table Name,SID

, recupérez le SID du user xibo, et le mettez à la place du sid dans le script, allez dans powershell en admin, copié collé, et lancez

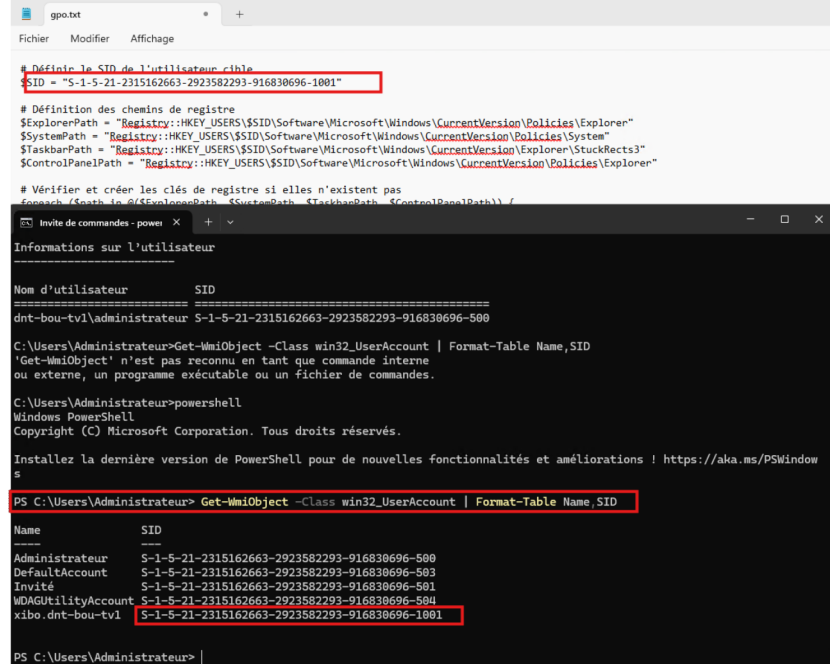

| 🧱 Administrateur : Windows PowerShell ISE                                                                                                    |
|----------------------------------------------------------------------------------------------------|
| Fichier Modifier Afficher Outils Déboquer Composants additionnels Aide                                                                                                    |
|                                                                                                    |
| PS C:\WINDOWS\system32> # Définir le SID de l'utilisateur cible<br>\$SID = "S-1-S-21-2315162663-2923582293-916830696-1001"                                                                                                    |
| # Definition des chemins de registre<br>Displorer&schim = Registry::HKEY_USERS\\$510\Software\Microsoft\Windows\CurrentVersion\Policies\Explorer"<br>\$5ystemPath = "Registry::HKEY_USERS\\$510\Software\Microsoft\Windows\CurrentVersion\Policies\ystem"<br>\$TaskburPath = "Registry::HKEY_USERS\\$510\Software\Microsoft\Windows\CurrentVersion\Explorer\StuckRects3"<br>\$ControlPane]Path = "Registry::HKEY_USERS\\$510\Software\Microsoft\Windows\CurrentVersion\Policies\Explorer"                                                                                                    |
| <pre># V&amp;rifier et créer les clés de registre si elles n'existent pas<br/>foreach (Spach in @(ExepTonerePath, SSystemPath, STaskbarPath, SControlPanelPath)) {<br/>f((Crest-Path Spath)) {<br/>New-Item -Path Spath -Force   Out-Null<br/>}<br/>}</pre>                                                                                                    |
| # m Désactiver les raccourcis clavier (Win + R, Alt + Tab, etc.)<br>Set-ItemProperty -Path StxplorerPath -Name "NoWinkeys" -Value 1 -Type DWord<br>Set-ItemProperty -Path StxplorerPath -Name "NoClose" -Value 1 -Type DWord<br>Set-ItemProperty -Path StxplorerPath -Name "NoClose" -Value 1 -Type DWord<br>Set-ItemProperty -Path StxplorerPath -Name "NoClose" -Value 1 -Type DWord<br>Set-ItemProperty -Path StxplorerPath -Name "NoClose" -Value 1 -Type DWord<br>Set-ItemProperty -Path StxplorerPath -Name "NoClose" -Value 1 -Type DWord<br>Set-ItemProperty -Path StxplorerPath -Name "NoCloseTaslkbar" -Value 1 -Type DWord |
| # ① Bloquer l'accès aux paramètres Windows et au panneau de configuration<br>Set-ItemProperty -Path ScontrolPanelPath -Name "NoControlPanel" -Value 1 -Type DWord<br>Set-ItemProperty -Path ScontrolPanelPath -Name 'NoSystem' -Value 1 -Type DWord                                                                                                    |
| # ① Bloquer l'Explorateur de fichiers et masquer les lecteurs<br>Set-ItemProperty -Path ExplorerPath -Name NobolderOptions' -Value 1 -Type DWord<br>Set-ItemProperty -Path ExplorerPath -Name Nob'iexe <sup>®</sup> -Nobie G7108863 -Type DWord<br>Set-ItemProperty -Path ExplorerPath -Name Nob'iexOnDrive' -Value 1 -Type DWord<br>Set-ItemProperty -Path ExplorerPath -Name Nob'iexOnDrive' -Value 1 -Type DWord                                                                                                    |
| # ① Désactiver le Gestionnaire des tâches et 'Ctrl + Alt + Suppr'<br>Set-ItemProperty -Path SzystelmathName "DisableTaskMgn" -Value 1 -Type DWord<br>Set-ItemProperty -Path SzystelmathName "DisableChangePassword" -Value 1 -Type DWord<br>Set-ItemProperty -Path SzystelmathName "DisableLockMorkstation" -Value 1 -Type DWord<br>Set-ItemProperty -Path SzystelmathName "DisableLockMorkstation" -Value 1 -Type DWord                                                                                                    |
| # ① Cacher totalement la barre des tâches<br>\$0ata = (Get-ItemProperty -Path \$TaskbarPath -Name "Settings").Settings<br>\$0ata[8] = 03<br>Set-ItemProperty -Path \$TaskbarPath -Name "Settings" -Value \$Data                                                                                                    |
| #  Appliquer immédiatement les modifications gpupdate /force Stop-Process -Name explorer -Force Start-Process explorer                                                                                                    |

Ensuite prenez le script de port USB bloqué, copié collé dans PS.

# Attention, il n'y aura plus que le rdp qui sera efficace, tous les ports USB seront bloqués.

Le PC va se redemarrer et lancer automatiquement la session xibo et xibo aussi.